### NSU Online Payment Plan – Steps to Enroll

#### **1.**Go to NSU eBill Home Page <u>https://www.nova.edu/nsuebill/</u> on your personal electronic device or public computer.

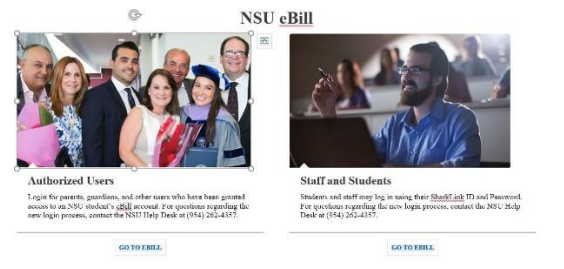

# 2. On the NSU eBill Home Page Click the Enroll in Payment Plan button. Follow the messages and prompts to enroll.

| NSU NOVA SOUTHEASTERN<br>Florida                                                                      |                                    | Logged in as:   Logout (#                  |
|----------------------------------------------------------------------------------------------------|------------------------------------|--------------------------------------------|
| 🖀 My Account Make Payment                                                                             | Payment Plans Help                 |                                            |
| Announcement                                                                                          | I would like to pay Select Option  | , Gol My Profile Setup                     |
| Welcome to your Student<br>Account Center!                                                            | View Account:                      | Authorized Users                           |
| The Office of the University<br>Bursar is here to assist you as you<br>prepare for the upcoming 2019- | Balance<br>Estimated Financial Aid | \$11,865.00<br>\$9,747.00 Personal Profile |
| 2020 academic year.<br>NSU eBill NOTE: <u>Estimated</u><br><u>Financial Aid</u> is subject to change  | Balance Including Estimated Aid    | \$2,118.00 Security Settings               |
| as enrollment requirements are<br>met and awards adjusted. This<br>includes final determination of    | View Activ                         | ity Enroll in Payment Plan                 |

# **3.** The Payment Plan **Enrollment page** will appear. Click the **Select Term** arrow. Select the term to see plans available to you.

Payment Plan Enrollment

If

| Select                                                     | Schedule               | Card Agreement |
|------------------------------------------------------------|------------------------|----------------|
| Select Term Select Term                                    | • Select               |                |
| plans are available for multiple accounts, you must select | both account and term. |                |

#### 4. Click View Details. Then click the Select button to continue.

| Select Term                  | Fall 2019               | ▼ Select                          |              |                      |              |
|------------------------------|-------------------------|-----------------------------------|--------------|----------------------|--------------|
| If plans are available for m | ultiple accounts, you m | ust select both account and term. |              |                      |              |
| Plan Name                    | Setup Fee               | Required Down Payment             | Installments | Declined Payment Fee |              |
| Fall 2019: Enroll by 8/28/20 | 19 \$75.00              | 25%                               | 3            | \$25.00              | View Details |

**5.** Review carefully the **Payment Schedule.** Click Back to View **each available plan BEFORE you continue.** Total due now is required to enroll in the plan you choose. Then click **Continue**.

Fall 2019: Enroll by 8/28/2019

| ligible Charges and Credit | ŝ                     |               | Payment Schedul | e                |                 |
|----------------------------|-----------------------|---------------|-----------------|------------------|-----------------|
| Description                | Charges(\$)           | Credits(\$)   | Description     | Due Date         | Amount(\$)      |
| Housing                    | 4,150.00              |               | Setup fee       | Due now          | 75.00           |
| Meal                       | 450.00                |               | Down payment    | Due now          | 529.50          |
| Tuition And Fees           | 7,265.00              |               | Installment 1   | 9/15/19          | 529.50          |
| Financial Aid              |                       | 9,747.00      | Installment 2   | 10/15/19         | 529.50          |
|                            | Balar                 | nce: 2,118.00 | Installment 3   | 11/15/19         | 529.50          |
|                            | Required down navment |               |                 | Total of install | ments: 1,588.50 |
|                            | Required down payment | 529.50        |                 | Total d          | ue now: 604.50  |

**6. Payment section**. Review the message boxes. Follow the prompts and enter Method, Account, and Cardholder Billing Information. The **Total due now** will be charged and must clear before your enrollment can be processed. Click **Continue.** 

**Payment Plan Enrollment** 

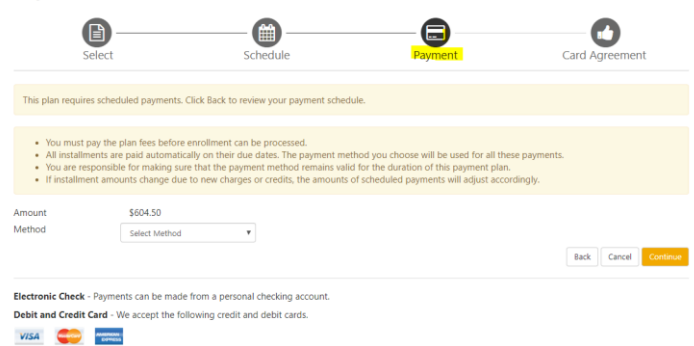

## **7. Plan Agreement**. Read the message box. To the right is a scroll bar.

| Payment Plan Agreement                                                                            |                                                                                                    |             |
|---------------------------------------------------------------------------------------------------|----------------------------------------------------------------------------------------------------|-------------|
| <ul> <li>You must scro</li> <li>Your card info</li> <li>By agreeing al<br/>enrollment.</li> </ul> | Il through the full agreement and select "I agree" to continue.<br>rmation has been saved.<br>nd continuing, you will also be submitting a payment today of \$ XXXXXXXXXXXXXXXXXXXXXXXXXXXXXXXXXX | rour        |
| Please read the follo                                                                             | owing agreement carefully before you continue.                                                                                                    |             |
| Finance Charge                                                                                    | The dollar amount the credit will cost you, including all fees.                                                                                                    | \$75.00     |
| Amount Financed                                                                                   | The amount of credit provided to you or on your behalf.                                                                                                    | \$ XXXXX.XX |
| Total of Payments                                                                                 | The amount you will have paid after you have made all payments as scheduled.                                                                                                    | \$ XXXXX.XX |

### You must SCROLL THROUGH all the sections of the full

agreement and select the box "I agree" to continue.

Any false information entered hereon constitutes as fraud and subjects the party entering same to felony prosecution under both Federal and State laws of the United States. Violators will be prosecuted to the fullest extent of the law.

Print and retain a copy of this agreement. Please check the box below to agree to the terms and continue

I agree to the terms and conditions.

Print Worksheet Print Agreement Back Cancel

8. Payment/Card Agreement. Review and check the box. Click Continue. You may log back into NSU *e*Bill anytime and print your agreement when you have access to a printer. Payment Plan Enrollment

 Payment
 Plan Agreement
 Payment Agreement

 Payment Policy
 Plan Agreement
 Plan Agreement

 Payment Policy
 Payment agreement
 Plan Agreement

 Payment Policy
 Plan Agreement
 Plan Agreement

 Payment Policy
 Plan Agreement
 Plan Agreement

 Payment Policy
 Plan Agreement
 Plan Agreement

 Plane note that are refined young be entitled to will be added back to the credit card or gift card used to make the payment. Therefore, students are advised to retain any gift cards used to make payments.
 Please review and acknowledge card policy in order to continue

### Back Cancel Print Agreement

# FINAL STEP! YOUR PAYMENT RECEIPT. You have successfully enrolled in the NSU Payment Plan.

Payment Receipt

| Thank you, your payment was process     Your envoltment in 2019: Last I | ed successfully.<br>Jay to Foroll was processed successfully. |
|-------------------------------------------------------------------------|---------------------------------------------------------------|
| Payment Confirmation                                                    |                                                               |
| Payment date:                                                           | mmiddiyyy                                                     |
| Payment Time:                                                           | hh mm ss                                                      |
| Name of Payee:                                                          | Nova Southeastern University                                  |
| Name on card                                                            | John A Student                                                |
| Account number:                                                         | 3020000000001111                                              |
| Amount paid                                                             | \$3,062.25                                                    |
| Description                                                             | Student Account Payment                                       |
| Student name:                                                           | John A Student                                                |
| Confirmation Number:                                                    | 00006000.100001                                               |
|                                                                         |                                                               |

You will receive an email confirmation of your enrollment.

Action

Rev 3/10/2020